Koraki uporabe odjave in prijave prehrane preko mobilne aplikacije mAjdovščina

loS

# GooglePlay

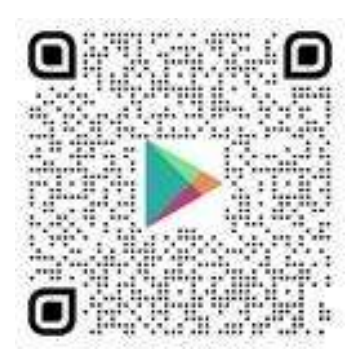

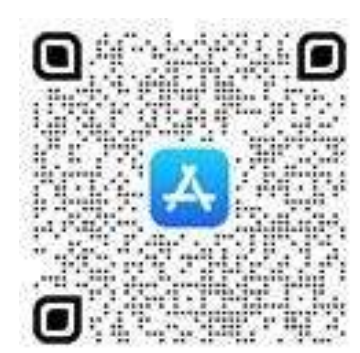

AppGallery

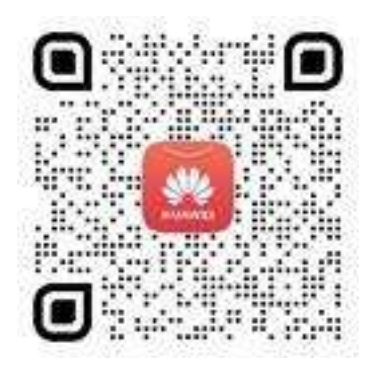

1. Naložite aplikacijo na pameten telefon

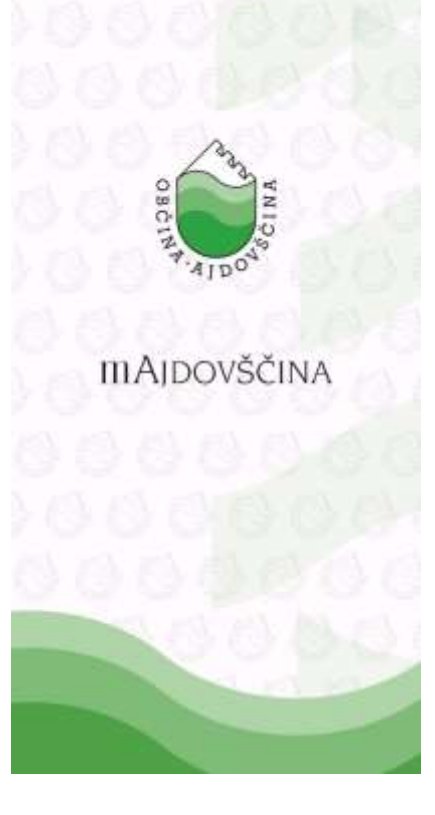

2. Izberite modul »šole in vrtci«

|                                             | ORCINE           | POOL NAME             |                              |
|---------------------------------------------|------------------|-----------------------|------------------------------|
|                                             |                  | an Ar                 | O 6.7°                       |
| Nujno obves<br>Pred nami Eur<br>26 10, 2023 | tilo<br>no vreme | nako dopajanje        | - ravmaj                     |
| Storitve za obč                             | ane              | 191                   | 2.13                         |
| $\Box$                                      |                  | 8                     | ð                            |
| Yijava težav in<br>okvar                    | Odda<br>zəh      | ja vlog in<br>ibevkov | Sole in vrtci                |
| Moja občina                                 |                  |                       |                              |
|                                             |                  | 0                     | <b>1777</b>                  |
| Napoved<br>dogodkov                         | -                | lujna obvestila       | Cestne zapo<br>merilniki hit |
| Novice                                      |                  |                       | Vse -+                       |
| 0                                           |                  | 2                     | -                            |
| Domov                                       | Stonitve         | Moja Občina           | Več                          |

## 3. Izberite odjava in prijava prehrane v šoli

### < Šole in vrtci

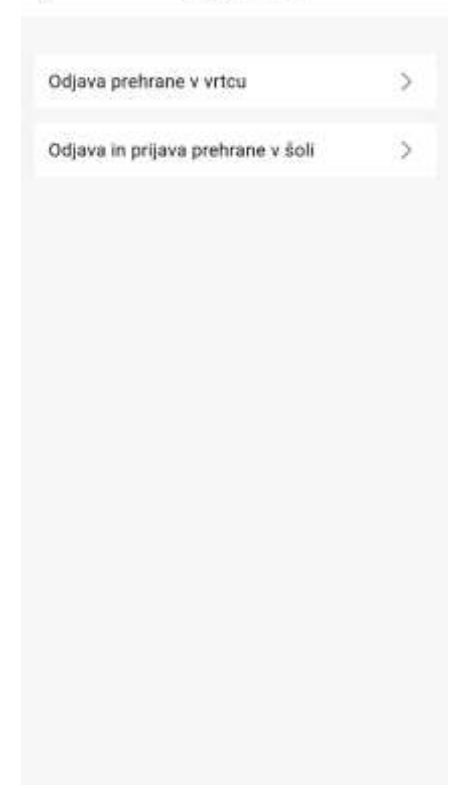

#### 4. Izberite šolo

| <     | Odjava in prijava prehrane v šoli |  |  |
|-------|-----------------------------------|--|--|
| Izber | ite šolo                          |  |  |
| 0     | OŠ Col                            |  |  |
| 0     | OŠ Danila Lokarja Ajdovščina      |  |  |
| 0     | OŠ Dobravlje                      |  |  |
| 0     | OŠ Otlica                         |  |  |
| 0     | OŠ Šturje Ajdovščina              |  |  |
| 0     | SŜ Veno Pilon                     |  |  |
|       |                                   |  |  |
|       |                                   |  |  |
|       |                                   |  |  |
|       |                                   |  |  |
|       |                                   |  |  |
|       | Nazaj Naprej                      |  |  |
|       |                                   |  |  |

## 5. Vpišite podatke, ki so jih učenci prejeli v šoli

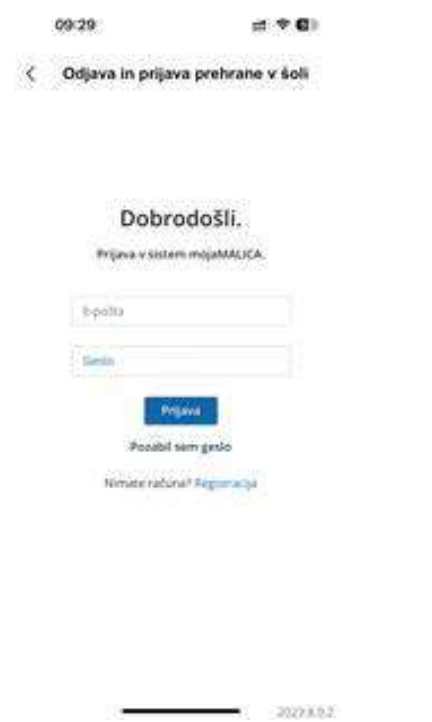